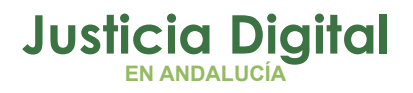

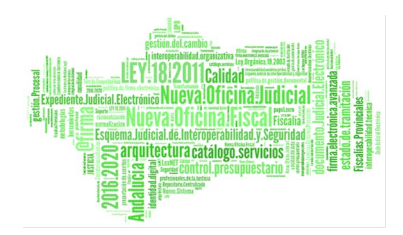

Fecha: 05/10/2023

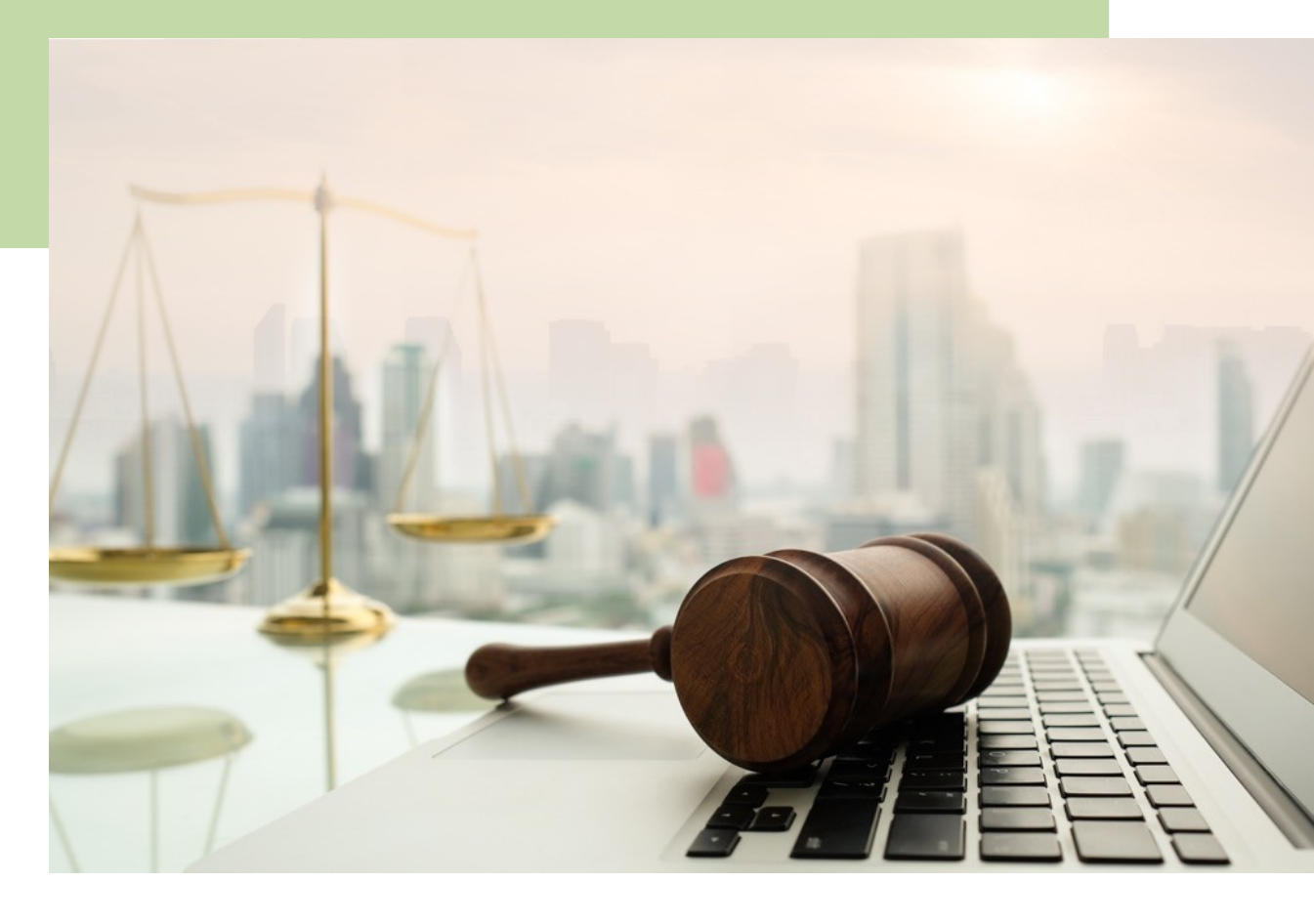

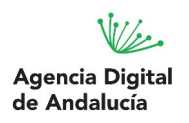

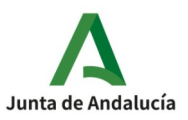

D.G. DE INFRAESTRUCTURAS JUDICIALES Y SISTEMAS Servicio de Informática Judicial

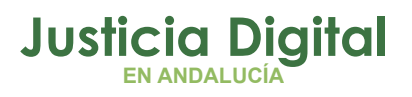

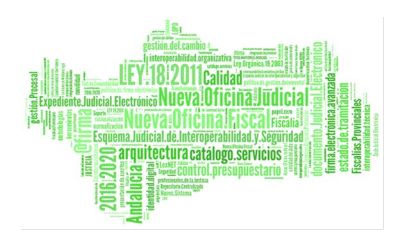

# **GENERAL**

**01** INTRODUCCIÓN

02 OPERATIVA

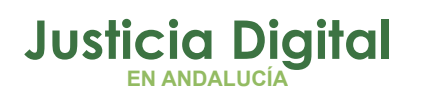

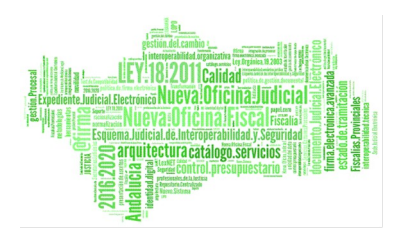

# Índice de contenido

| 1. INTRODUCCIÓN | 4 |
|-----------------|---|
| 2. OPERATIVA:   | 5 |

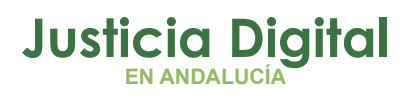

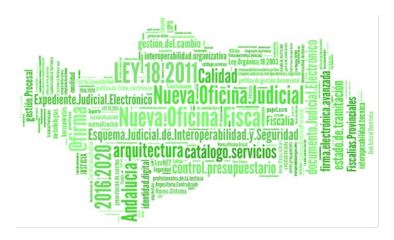

## 1. INTRODUCCIÓN

El objetivo de este documento es describir los pasos a seguir para comprimir documentos en formato .zip con contraseña.

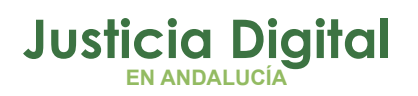

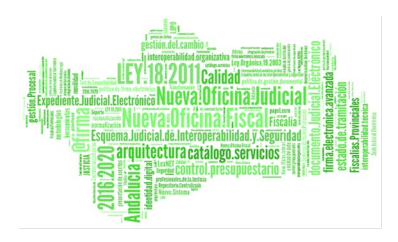

### 2. OPERATIVA:

A continuación se muestran los pasos a seguir para comprimir los documentos en formato .zip con contraseña:

1- Abrir la carpeta que contiene los documentos que desea comprimir

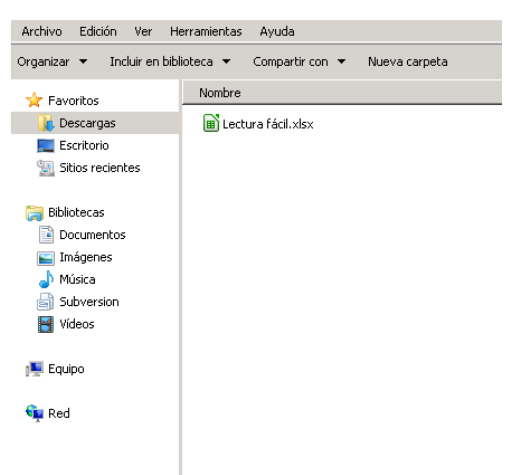

2- Seleccionar los archivos que desea comprimir en formato .zip y hacer clic con el botón derecho del ratón

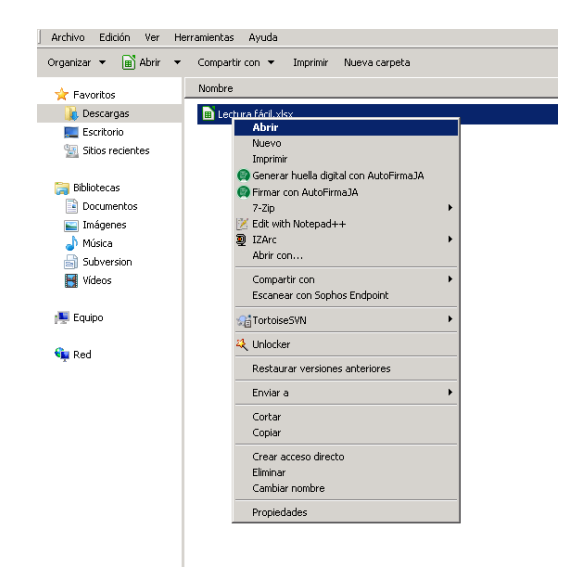

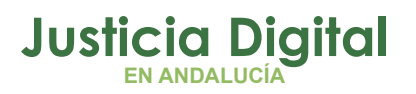

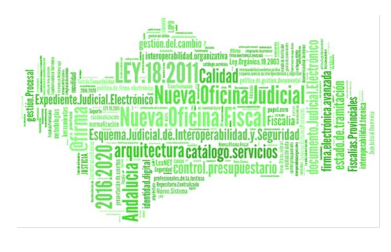

3- Seleccionar 7-Zip -> ' Añadir al archivo'.

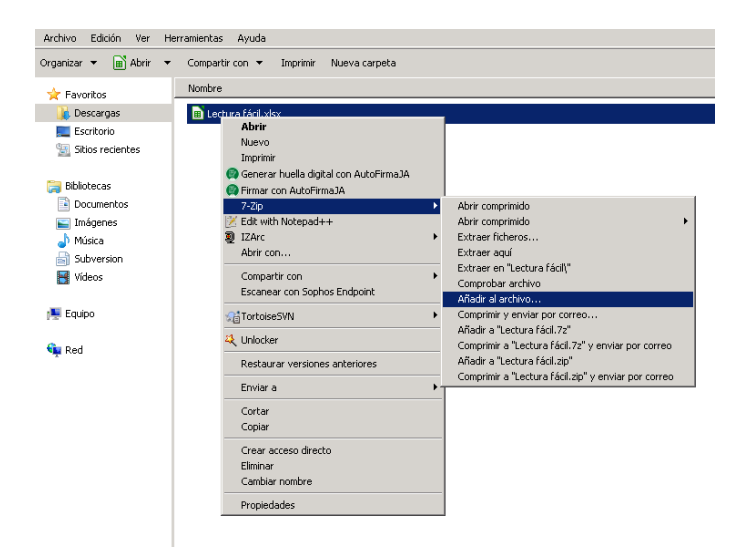

4- Introducir el nombre del archivo

| Añadir al archi <del>v</del> o |        |        | ×                                          |
|--------------------------------|--------|--------|--------------------------------------------|
| Archivo:<br>Lectura fácil.7z   |        |        | <b>.</b>                                   |
| Formato de archivo:            | 7z     | •      | Modo de actualización:                     |
| Nivel de compresión:           | Normal | •      | Añadir y sustituir archivos                |
| Tipo de compresión:            | LZMA   | •      | Crear archivo SFX (autoextraíble)          |
| Tamaño de diccionario:         | 16 MB  | •      | Comprimir archivos abiertos para escritura |
| Tamaño de la palabra:          | 32     | •      | Encriptación                               |
| Tamaño de bloque compacto:     | 2 GB   | •      | Escribe la contraseña:                     |
| Número de hilos de la CPU:     | 2      | /8     | Escribe nuevamente la contraseña:          |
| Memoria usada para comprimir:  |        | 192 MB |                                            |
| Memoria usada para descompri   | mir:   | 18 MB  | 🔲 Mostrar la contraseña                    |
| Dividir en fragmentos (bytes): |        |        | Método de encriptación: AES-256            |
|                                |        | •      | Encriptar nombres de fichero               |
| Parámetros:                    |        |        |                                            |
|                                |        |        |                                            |
|                                |        |        | Aceptar Cancelar Ayuda                     |

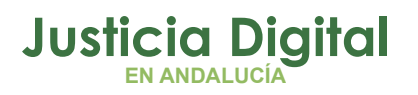

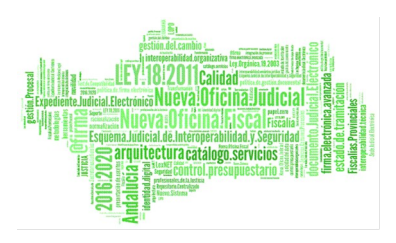

5- En la opción de 'Encriptación', introducir la contraseña deseada y pulsar en 'Aceptar'

| Archivo:                       |        |        |                                               |
|--------------------------------|--------|--------|-----------------------------------------------|
| Lectura fácil.7z               |        |        | I                                             |
| Formato de archivo:            | 7z     | •      | Modo de actualización:                        |
| vivel de compresión:           | Normal | •      | Anadir y sustituir archivos                   |
| l'ipo de compresión:           | LZMA   | •      | Upciones<br>Crear archivo SFX (autoextraíble) |
| l'amaño de diccionario:        | 16 MB  | •      | Comprimir archivos abiertos para escritura    |
| l'amaño de la palabra:         | 32     | •      | Encriptación                                  |
| amaño de bloque compacto:      | 2 GB   | •      | Escribe la contraseña:                        |
| Número de hilos de la CPU:     | 2      | /8     | Escribe nuevamente la contraseña:             |
| Memoria usada para comprimir:  |        | 192 MB | NRSEMMER                                      |
| Memoria usada para descompri   | mir:   | 18 MB  | 🥅 Mostrar la contraseña                       |
| Dividir en fragmentos (bytes): |        |        | Método de encriptación: AES-256               |
|                                |        | •      | Encriptar nombres de fichero                  |
| <sup>p</sup> arámetros:        |        |        |                                               |
|                                |        |        |                                               |

### 6- Verificar el acceso con contraseña al fichero

Hacer doble clic sobre el fichero comprimido, verificar que aparece el cuadro de dialogo solicitando la contraseña y comprobar el correcto acceso con la misma.

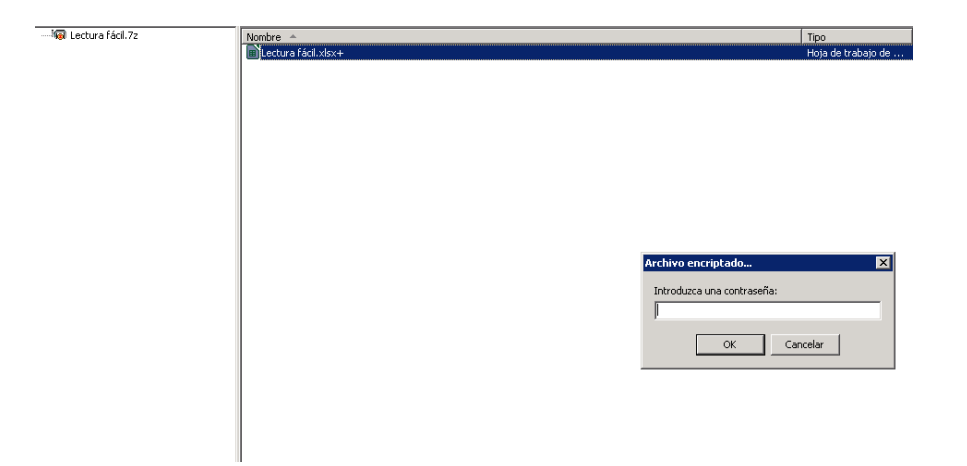

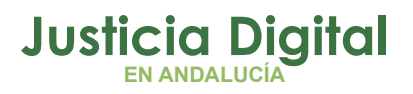

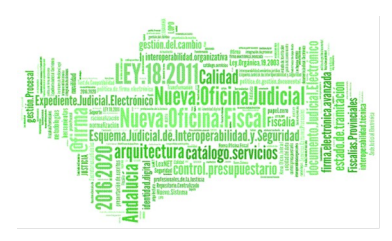

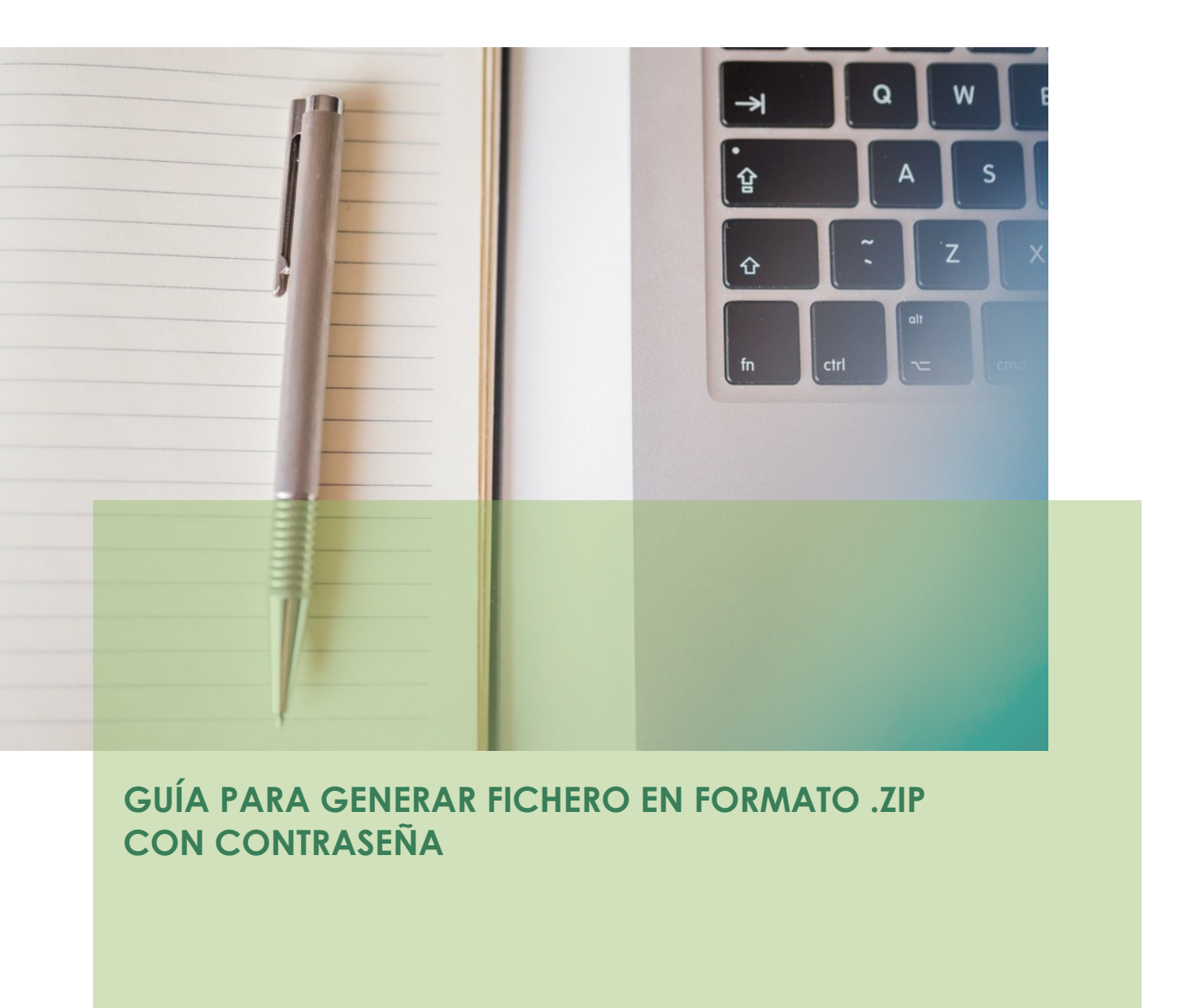

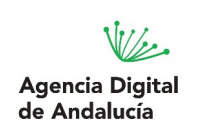

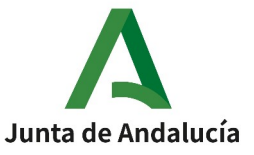